# User Manual For Conversion 14(2) to 14(1)

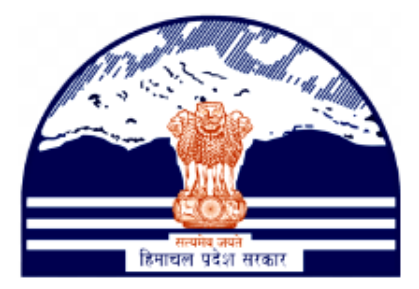

# Himachal Pradesh Excise and Tax Department

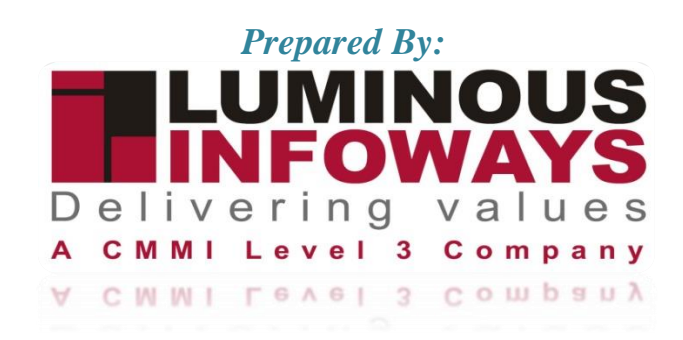

### Contents

| 1 | . Intr | roduction             | 3 |
|---|--------|-----------------------|---|
|   | 1.1.   | Workflow              | 3 |
| 2 | . Get  | tting Started (ACSTE) | 4 |

#### 1. Introduction

Conversion of 14(2) to 14(1) refers to a change in the VAT registration status of a business or individual dealer. It suggests that the entity is moving from being voluntarily registered for VAT (under section 14(2)) to becoming a mandatory VAT registrant (under section 14(1))

The conversion from "14(2) to 14(1)" implies that the entity's taxable turnover has surpassed the mandatory VAT registration threshold.

#### 1.1. Workflow

The workflow in Cancellation typically includes the following steps of HP ETD such as:

- Dealer who applies VAT registration form with selecting "Registration Under Section 14(2)" as Yes.
- ACSTE initiates conversion process.
- ACSTE changes the "Date of Liability" and "Date of Validity" on the Order page.
- ACSTE submits and the provisional registration certificate changes to regular registration certificate

## 2. Getting Started (ACSTE)

#### To start the application:

- 1. Click any browser icon i.e: Google Chrome, Microsoft Edge, Mozilla Firefox, etc. The browser appears.
- 2. Type the URL given below in the Address bar : http://203.193.144.19/HP-VAT/
- 3. Once the web site is connected the Home page will appear as shown below (Fig-1).
- 4. On the left hand side of the home page there is a login section.

| LOGIN                                                                                                    | Welcome                                                                                                    |                                                                                                    | WHAT'S NEW                                                                                                    |                                                                                                    |
|----------------------------------------------------------------------------------------------------|----------------------------------------------------------------------------------------------------|----------------------------------------------------------------------------------------------------|----------------------------------------------------------------------------------------------------|----------------------------------------------------------------------------------------------------|
| Login Here<br>Username<br>Password<br>Captcha                                                                                                    | Shri Sukh<br>Hon'ble Chief<br>Vision:<br>Towards Econo<br>Mission of ET<br>Mobilizing Put<br>economic deve<br>effective Tax A<br>business enviro                                                                                                    | vinder Singh Sukhu<br>Minister<br>omic Self Reliance<br>D:<br>Dic Revenue for social and<br>elopment of the State through<br>dministration in a symbiotic<br>onment. | <ul> <li>Himachal Pradesh Sadhbl<br/>Scheme, 2023- procedure</li> <li>Final seniority list of Clerk</li> <li>Office order regarding set</li> <li>Expression of Interest (EO<br/>Specifications</li> <li>Amendment in VAT rate of<br/>Toll Announcements-2023</li> </ul> | nawana Legacy Cases Resolution<br>e<br>and Jr. Asstt.<br>niority list of Class-IV<br>I) for Finalization of Hologram<br>on Diesel<br>3 containing Terms and conditions |
| Forgot Password                                                                                                    | General                                                                                                    | View                                                                                                    | Form Finder                                                                                                    | Tay Haat Corner                                                                                                    |
| LINKS<br>• VAT Registration<br>• CST Registration<br>• CGCR Registration<br>• PGT Registration<br>DEALER LISTING<br>• Dealer Search<br>GST<br>• GST Registration<br>• Know your GST | Post Query<br>Feedback<br>Checklist & Procedure<br>Draft GST Return Design,<br>Principles And Formats<br>Comment / Feedback input on<br>GST Returns and Design forms<br>(please be sent in prescribed<br>format only by email.<br>1. To GST Council Secretariat<br>at gstc.secretariat@gov.in<br>2. To ETD HP<br>rakesh.sharma@mailhptax.gov<br>infoost@mailhptax.govin) | GST FAQ<br>VAT FAQ<br>Tenders<br>Advertisement                                                                                                    | GST Form<br>VAT Forms<br>CST Forms<br>CGCR Forms<br>PGT Forms<br>M&TP Forms<br>Downloads                                                                                                    | Submit Query<br>View Status of Query                                                                                                    |

- 5. The first step is to login to the application by entering 'Username', 'Password' and 'Captcha'.
- 6. Click on "Login" button will redirect the user to the listing page (Fig-2).

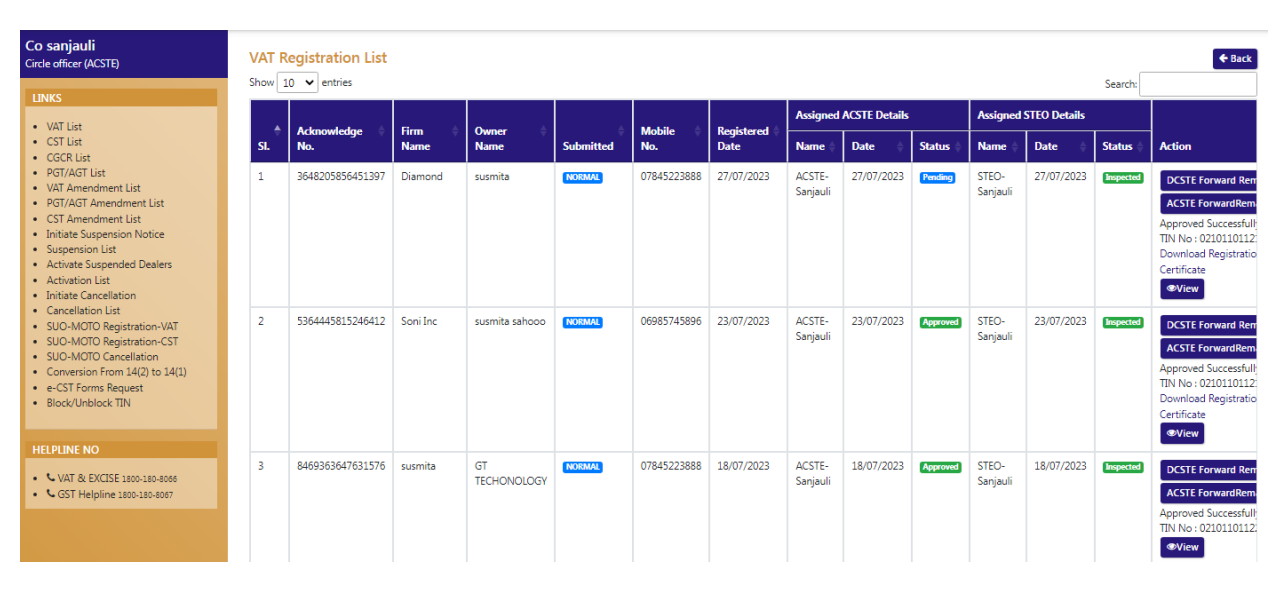

#### VAT & Allied System, Himachal Pradesh Tax and Excise Department

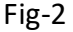

- 7. Click on "Conversion 14(2) to 14(1)" from the listing menu.
- 8. After clicking the menu the "Conversion 14(2) to 14(1)" page appears (Fig-3).

| Co sanjauli<br>Circle officer (ACSTE)                                                                                                    | CONVERSION FROM 14(2) TO 14(1)                  | + Back |
|----------------------------------------------------------------------------------------------------|-------------------------------------------------|--------|
| UNKS<br>VAT List<br>- SST List<br>- OSCR List<br>- POT/AGT List<br>- POT/AGT List<br>- WTA Amendment List<br>- WTA Amendment List<br>- WTA Amendment List<br>- STAPA Comment List<br>- STAPA Comment List<br>- Stapendon Notice<br>- Supervision Notice<br>- Supervision List<br>- Activate Supervision Notice<br>- Activate Supervision Notice<br>- Activate Supervision List<br>- Activate Supervision List<br>- Activate Supervision List<br>- Activate Supervision List<br>- Activate Supervision List<br>- Activate Supervision List<br>- SUD-ANOTO Registration-VAT<br>- SUD-ANOTO Registration -VAT<br>- SUD-ANOTO Cancellation<br>- Conversion from 14(2) to 14(2)<br>- e-CST From Request<br>- Block/Uniticek/TIN | ENTER TIM*<br>ENTER TIM NUMBER<br>FETCH DETAILS |        |
| HELPLINE NO<br>• VAT & EXCISE 1800-180-8066<br>• VGST Helpline 1800-180-8067                                                                                                    |                                                 |        |

Fig-3

- 9. On the page enter the TIN number on the "Enter TIN" field.
- 10. After entering the TIN number click on "Fetch Details" button.
- 11. After clicking all the registration details will be fetched and auto-populated.
- 12. Check the details by clicking "Next" button.
- 13. While clicking the "Order" page will appear. (Fig-4)

|                                                                                                    | VAT & Allie                     | ed System,                      | Himachal                                                     | Pradesh Ta                                                                                                    | ax and Excis                                | e Departm        | ent             |            |
|----------------------------------------------------------------------------------------------------|---------------------------------|---------------------------------|--------------------------------------------------------------|----------------------------------------------------------------------------------------------------|---------------------------------------------|------------------|-----------------|------------|
| Co sanjauli<br>Circle officer (ACSTE)                                                                                            | Details Information of          | f Provisional Registr           | ation                                                        | -                                                                                                    | -                                           | -                | -               |            |
| UNKS<br>VAT List<br>CST List<br>CGCR List                                                                                        | 1<br>Name of Business           | 2<br>Bank Details               | 3<br>Annexure-I                                              | 4<br>Annexure-II                                                                                                    | 5<br>Annexure-III                           | 6<br>Annexure-IV | 7<br>Annexure-V | 8<br>Order |
| PGT/AGT List     VAT Amendment List     PGT/AGT Amendment List     CST Amendment List                                            | Date of Expiry*                 |                                 |                                                              |                                                                                                    | Date of Liability*                          |                  |                 | -          |
| Initiate Suspension Notice     Suspension List     Activate Suspended Dealers     Activation List                                | Date of Validity*<br>28-07-2023 |                                 |                                                              |                                                                                                    | Order:*                                     |                  |                 |            |
| Initiate Cancellation     Cancellation List     SUO-MOTO Registration-VAT     SUO MOTO Registration CST                          | Dealer Category:*<br>Yearly     |                                 |                                                              | ~                                                                                                    | Dealer Classification:*<br>Classification 1 |                  |                 |            |
| SUD-MOTO Registration-C31<br>SUD-MOTO Cancellation<br>Conversion From 14(2) to 14(1)<br>e-CST Forms Request<br>Block/Unblock TIN |                                 | hat I have physically checked a | and verified all the documents the dealer and have duly endo | /enclosures and have found the sale of the sale of the | em in order.<br>d documents.<br>Submit      |                  |                 |            |
| HELPLINE NO                                                                                                    |                                 |                                 |                                                              |                                                                                                    |                                             |                  |                 |            |

Fig-4

- 14. On the Order page fill the details such as
  - Date of Liability Select Date
  - Date of Validity Select Date
  - **Order** Enter Details
  - **Dealer Category** Select from dropdown
  - **Dealer Classification** Select from dropdown
- 15. After filling the details, click on "Submit" button and the list page will appear where Provisional RC to Permanent RC. (Fig-5)

| Co sanjauli<br>Circle officer (ACSTE)                                                                                                    | v  | AT R   | egistration List        |                  |                   |           |             |             |                    |               |          |                   |              |           | 🗲 Back                                                                                                    |
|----------------------------------------------------------------------------------------------------|----|--------|-------------------------|------------------|-------------------|-----------|-------------|-------------|--------------------|---------------|----------|-------------------|--------------|-----------|----------------------------------------------------------------------------------------------------|
| LINKS                                                                                                    |    | Provis | ional RC converted to I | Regular RC succe | essfully.         |           |             |             |                    |               |          |                   |              |           |                                                                                                    |
| VAT List     CST List                                                                                                    | Sh | ow 1   | 0 💙 entries             |                  |                   |           |             |             |                    |               |          |                   |              |           | Search:                                                                                                    |
| CGCR List     PGT/AGT List                                                                                                    |    |        | •                       | <b>F</b>         | 0                 |           |             | Desidence d | Assigned           | ACSTE Details |          | Assigned          | STEO Details |           |                                                                                                    |
| VAT Amendment List     PGT/AGT Amendment List                                                                                                    | 5  | SI.    | No.                     | Name             | Name              | Submitted | No.         | Date        | Name 🔶             | Date          | Status 🔷 | Name 🔶            | Date 🔶       | Status ≬  | Action                                                                                                    |
| CST Amendment List     Initiate Suspension Notice     Suspension List     Activate Suspended Dealers     Activation List     Initiate Cancellation     Cancellation List     SUO-MOTO Registration-VAT     SUD-MOTO Registration-CST | 1  | 1      | 3648205856451397        | Diamond          | susmita           | NORMAL    | 07845223888 | 27/07/2023  | ACSTE-<br>Sanjauli | 05/08/2023    | Fending  | STEO-<br>Sanjauli | 27/07/2023   | Inspected | DCSTE Forward Remark<br>ACSTE ForwardRemark<br>Approved Successfully<br>TIN No: 02101101121<br>Download Registration<br>Certificate<br>@View  |
| SUD-WOLD Cancelation     Conversion 14(2) to 14(1)     e-CST Forms Request     Biod/Unbiok/TN      HELPLINE NO     VAT & EXCSE 1800-180-6066     VAT & EXCSE 1800-180-6066                                                           | 2  | 2      | 5364445815246412        | Soni Inc         | susmita sahooo    | NORMAL    | 06985745896 | 23/07/2023  | ACSTE-<br>Sanjauli | 23/07/2023    | Approved | STEO-<br>Sanjauli | 23/07/2023   | Inspected | DCSTE Forward Remark<br>ACSTE Forward/Remark<br>Approved Successfully<br>TIN No: 02101101121<br>Download Registration<br>Certificate<br>©View |
|                                                                                                    | 3  | 3      | 8469363647631576        | susmita          | GT<br>TECHONOLOGY | NORMAL    | 07845223888 | 18/07/2023  | ACSTE-<br>Sanjauli | 18/07/2023    | Approved | STEO-<br>Sanjauli | 18/07/2023   | Inspected | DCSTE Forward Remark<br>ACSTE ForwardRemark<br>Approved Successfully<br>TIN No : 02101101122<br>@View                                         |

Fig-5

16. Click on Download registration Certificate link this Certificate Formal will Appear.

|                                                                                                    | DEPARTM                                                                                                    | MENT OF STA                                                                                                    | TE TAXES AND EXCISE                                                                                                    |
|----------------------------------------------------------------------------------------------------|----------------------------------------------------------------------------------------------------|----------------------------------------------------------------------------------------------------|----------------------------------------------------------------------------------------------------|
|                                                                                                    |                                                                                                    | Government of                                                                                                    | Himachal Pradesh                                                                                                    |
|                                                                                                    |                                                                                                    | FORM                                                                                                    | VAT-IV                                                                                                    |
|                                                                                                    |                                                                                                    | [See m                                                                                                    | ule 5(1)}                                                                                                    |
|                                                                                                    | CERTIFICATE                                                                                                    | OF REGISTRATION                                                                                                    | (GENERAL/VAT REGISTRATION)                                                                                                    |
| 0.52277                                                                                                    |                                                                                                    |                                                                                                    |                                                                                                    |
| DISTR<br>This is to                                                                                                    | : 02101301<br>BCT : Shimle<br>a certify that the basis                                                                                                    | 12122<br>ness known as M/s est t                                                                                                    | trofer whose principal place of business in Himachae                                                                                                    |
| TIN<br>DISTR<br>This is to<br>Pradesh<br>been reg<br>Act,2005<br>2. The bi                                                                                         | : 02101:01<br>GCT : Shamla<br>o certify that the basis<br>is situated at House 3<br>istered as a dealer un<br>5.<br>usiness is                                                                                                    | 12122<br>ness known as M/s est t<br>No: 1212, eity/village: 5<br>der sub-section (1) of se                                                                                                    | reder whose principal place of business in Himucha<br>SHIMLA, post office: , Tehsil', District: Shimla has<br>section 14 of the Himuchal Pradesh Value Added Ta                                                                                |
| TIN<br>DISTR<br>This is to<br>Pradesh<br>been reg<br>Act, 2009<br>2. The bi<br>Sr.No                                                                               | 2 02101-01<br>UCT 2 Shamla<br>to certify that the basis<br>is situated at House 3<br>sitered as a dealer un<br>5,<br>asiness is<br>Principal Activitie                                                                                                    | 12122<br>ness known as M/s est t<br>No: 1212, eity/village: S<br>der sah-section (1) of s<br>s                                                                                                    | røder whose principal place of business in Himucha<br>HIMLA, post office: , Tehsil: , District: Shimla has<br>setion 14 of the Himachal Pradesh Value Added Ta                                                                                 |
| TIN<br>DESTR<br>This is to<br>Pradesh<br>been reg<br>Act,2005<br>2. The be<br>Sr.No<br>1                                                                           | : 02101-01<br>GCT : Shimla<br>o certify that the basis<br>is situated at House 1<br>Sistered as a dealer un<br>Sistered as a dealer un<br>Sistered as a dealer | 12122<br>ness known as M/s est t<br>No: 1212, eity/village: S<br>der sub-section (1) of s<br>s                                                                                                    | trader whose principal place of basiness in Himacha<br>SHIMLA, post office: , Tehsil: , District: Shimla has<br>ection 14 of the Himachal Pralesh Value Added Ta                                                                               |
| TIN<br>DISTR<br>This is to<br>Pradesh<br>been reg<br>Act, 2009<br>2. The by<br>Sr.No<br>I<br>and has a                                                             | : 02101-01<br>GCT : Shamla<br>to certify that the busis<br>is situated at House 2<br>jointeed as a dealer un<br>5,<br>usiness is<br>Principal Activitie<br>est trader<br>additional places of B                                                                                                    | 12122<br>ness known as M/s est t<br>No: 1212, eity/village. S<br>der sub-section (1) of se<br>s<br>Bosiness at                                                                                                | reder whose principal place of business in Himucha<br>SHIMLA, post office: , Tehsil: , District: Shimla has<br>ection 14 of the Himuchal Pradesh Value Added Ta                                                                                |
| TIN<br>DISTR<br>This is to<br>Prudesh<br>been reg<br>Act,200<br>2. The be<br>Sr.No<br>1<br>and has a<br>Sr.No.                                                     | : 02101-01<br>dICT : Shamla<br>o certify that the luss<br>is situated at House P<br>jointered as a dealer un<br>5,<br>usiness is<br>Principal Activitie<br>est trader<br>additional places of F<br>Branch Name                                                                                                    | 12122<br>ness known as M/s est t<br>No: 1212, eity/village. S<br>der sab-section (1) of s<br>s<br>s<br>Business at<br>Business Type                                                                           | reder whose principal place of business in Himacha<br>SHIMLA, post office: , Tehsil , District: Shimla has<br>section 14 of the Himachal Pradesh Value Added Ta<br>Address                                                                     |
| TIN<br>DISTR<br>This is to<br>Pradesh<br>been reg<br>Act, 2009<br>2. The bi<br>Sr.No<br>I<br>and has a<br>Sr.No,<br>1.                                             | <ul> <li>c 02101.011</li> <li>c ocrtify that the luss is situated at House P sistered as a dealer un S</li> <li>usiness is</li> <li>Principal Activitie</li> <li>est trader</li> <li>additional places of F</li> <li>Branch Name</li> <li>chotta shimla</li> </ul>                                                                                                    | 12122<br>ness known as M's est t<br>No: 1212, eity/village. S<br>der sab-section (1) of s<br>s<br>s<br>Susiness at<br>Business at<br>Business Type<br>Godown                                                  | reder whose principal place of business in Himacha<br>SHIMLA, post office: , Tehsil', District: Shimla has<br>section 14 of the Himachal Pradesh Value Added Ta<br>Address<br>1212, SHIMLA, SHIMLA, 123456                                     |
| TIN<br>DISTR<br>This is to<br>Pradesh<br>been reg<br>Act 2009<br>2. The bo<br>Sr.No<br>1<br>and has a<br>Sr.No<br>1.<br>3. Period<br>4. DATH<br>(A) CL/            | <ul> <li>c 02101-011</li> <li>c certify that the luss is situated at Hose 9 is situated at Hose 9 is situated at Hose 9 is situated at Hose 9 is 10 is situated at Hose 9 is 10 is 10 is</li></ul>                                                                                                    | 12122<br>ness known as M's est t<br>No: 1212, eitywillage. S<br>der sah-section (1) of w<br>s<br>Business at<br>Business at<br>Business Type<br>Godown<br>ettems and payment of to<br>100, 2023<br>S ALLOWED: | nder whose principal place of business in Himacha<br>SHIMLA, post office: , Tehsil , District: Shimla has<br>extion 14 of the Himachal Pralesh Value Added Ta<br>Address<br>1212, SHIMLA, SHIMLA, 123456<br>at<br>DATE OF LIABILITY: 1708/2023 |
| TIN<br>DISTR<br>This is W<br>Pradesh<br>been reg<br>Act 2009<br>2. The be<br>Sr.No<br>1<br>and has a<br>Sr.No<br>1.<br>3. Period<br>4. DATH<br>(A) CL/<br>Principa | e 02101-01<br>GCT i Shamla<br>o certify that the luss<br>is situated at Hose V<br>sistered as a dealer un<br>states is<br>Principal Activitie<br>est trader<br>additional places of F<br>Branch Name<br>chotta shimla<br>licity of farmishing re<br>E OF VALIDITY 29<br>ASS(ES) OF GOODS<br>d Commodities                                                                                                    | 12122<br>ness known as M's est f<br>No: 1212, eitywillage. S<br>der sah-section (1) of w<br>s<br>Business at<br>Business at<br>Business Type<br>Godown<br>ettems and payment of to<br>100x 2023<br>S ALLOWED: | nder whose principal place of business in Himacha<br>SHIMLA, post office: , Tehsil , District: Shimla has<br>extion 14 of the Himachal Pralesh Value Added Ta<br>Address<br>1212, SHIMLA, SHIMLA, 123456<br>at<br>DATE OF LIABILITY: 1708/2023 |

Fig-6